## **PAYMENT FLOW**

1. Buka dari browser platform Madame Mary Store https://madamemary.store

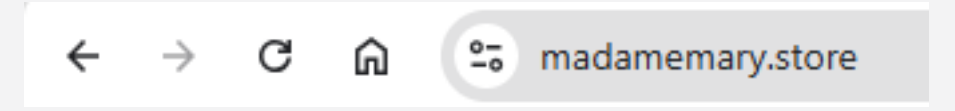

2. Setelah terbuka Halaman Awal, masuk ke menu "My Account" pilih "Account"

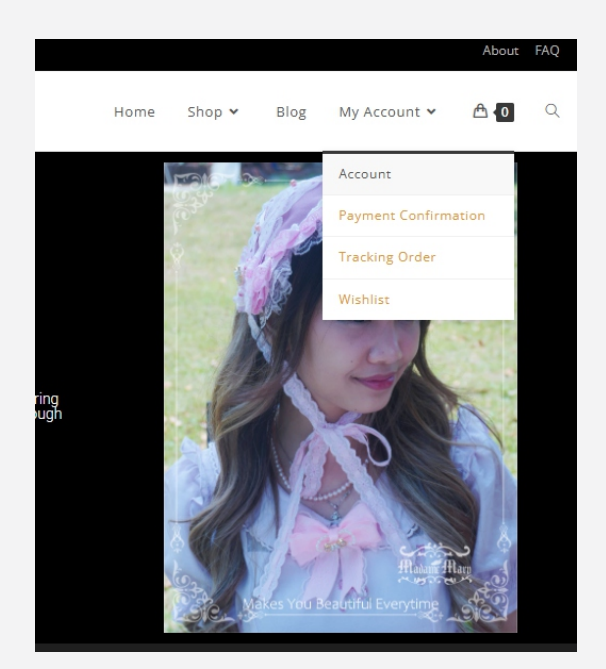

3. Silakan Log In atau Register

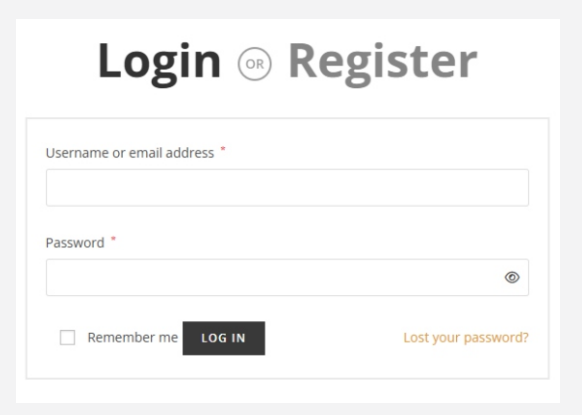

## **PAYMENT FLOW**

4. Setelah berhasil Log In, Anda siap berbelanja.

Masuk ke menu "**Shop**" lalu pilih "**Shop**" untuk memilih item yang Anda inginkan. Sebagai contoh :

Item yang dipilih adalah Hairpin - Witch Series - Blue. Pilih "Add to cart".

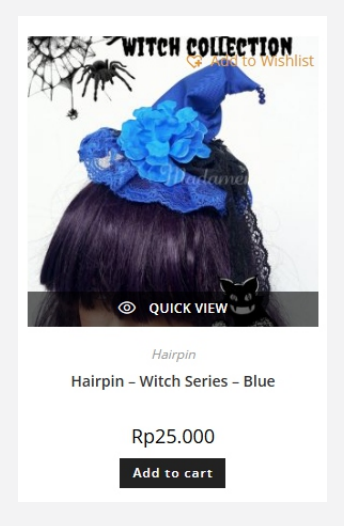

5. Arahkan kursor ke Shopping Cart, kemudian pilih "Check Out"

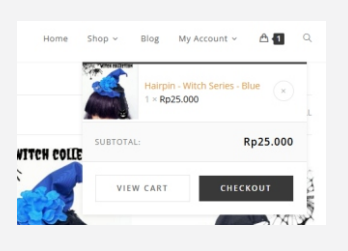

6. Isi data pengiriman dengan benar, lalu pilih layanan ekspedisi yang diinginkan. Contoh : IDLite

| BILLING DETAILS                                                                                                    |                        | YOUR ORDER                           |                                                                                                    |
|----------------------------------------------------------------------------------------------------|------------------------|--------------------------------------|----------------------------------------------------------------------------------------------------|
| First name * La<br>Rosano                                                                                          | ast name *<br>Herianto | PRODUCT                              | SUBTOTAL                                                                                                    |
| Country / Region *                                                                                                 |                        | Hairpin - Witch Series -<br>Blue × 1 | Rp25.000                                                                                                    |
| Street address *                                                                                                   |                        | Subtotal                             | Rp25.000                                                                                                    |
| jalan Kebon Peni I no 41 Postcode / ZIP * 50131 Phone (optional) +6289501781797 Email address * rosano21@gmail.com |                        | Shipping                             | <ul> <li>IDE - IDlite: Rp7.900</li> <li>IDE - STD: Rp10.600</li> <li>IDE - Idtruck: Rp35.000</li> <li>JNE - JTR&lt;130: Rp400.000</li> <li>JNE - JTR&gt;130: Rp600.000</li> <li>JNE - JTR&gt;200: Rp800.000</li> <li>JNE - RGE Rp12.000</li> <li>POS - PAKETPOS VALUABLE<br/>GOODS: Rp9.000</li> </ul> |
| Select Destination *<br>KEBONBATUR, MRANGGEN, DEMAK, JAWA TENGAH, 59567 × •                                        |                        |                                      | <ul> <li>REX - EXP: Rp15.500</li> <li>REX - REX-10: Rp65.000</li> </ul>                                                                                                    |
| SHIP TO A DIFFERENT ADDRESS?                                                                                       |                        | Total                                | Rp32.900                                                                                                    |

## **PAYMENT FLOW**

7. Pilih "All Support Payment" via midtrans. Lalu tekan "PLACE ORDER"

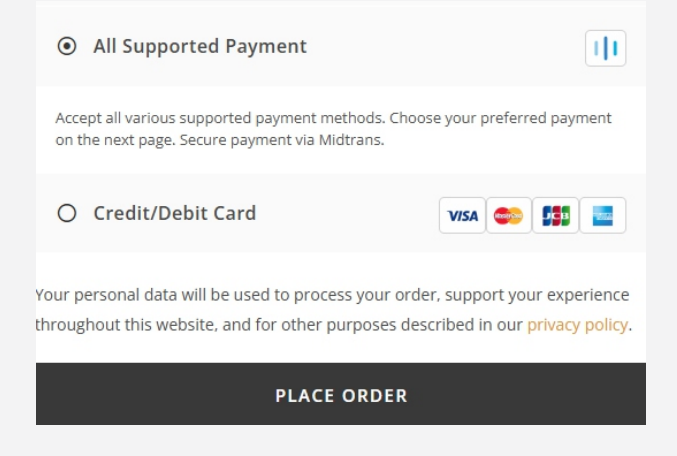

8. Silakan pilih kanal pembayaran yang sesuai untuk Anda. Contoh : Pilih "**Mandiri Virtual Account**"

| Rp32.900<br>Order 10 #729 🗗                                                         |                                                                                                    |                                   | Details 🔻   |
|-------------------------------------------------------------------------------------|----------------------------------------------------------------------------------------------------|-----------------------------------|-------------|
|                                                                                     | Choose within                                                                                                    | 3:59:31                           |             |
| Last payment n                                                                      | nethod                                                                                                    |                                   |             |
| Mandiri vir                                                                         | >                                                                                                    |                                   |             |
| All payment me<br>Virtual account                                                   | ethods                                                                                                    | +2                                | ^           |
| All payment me<br>Virtual account                                                   | ethods                                                                                                    | +2<br>₿BNI                        | ^           |
| All payment me<br>Virtual account<br>SBNI 8<br>mandin<br>Bave se                    | <ul> <li>A second second secon</li></ul> | +2<br>BNI<br>@Provestared         | ><br>>      |
| All payment me<br>Virtual account<br>New 28NI Breen<br>Marian<br>Bank Br<br>Bank Br | > · · · · · · · · · · · · · · · · · · ·                                                                                                    | +2<br>SBNI<br>@ Number<br>Danamon | ><br>><br>> |

8. Silakan masuk ke Mobile Banking Mandiri Anda, lalu lakukan pembayaran sesuai informasi yang tertera.

| Madame Mary                                                           |           |  |  |
|-----------------------------------------------------------------------|-----------|--|--|
| Rp32.900<br>Order ID #729 🗗                                           | Details 🔻 |  |  |
| Pay within 23:5                                                       | 9:48      |  |  |
| Bank Mandiri                                                          | mander    |  |  |
| Complete payment from Mandiri to the virtual account<br>number below. |           |  |  |
| Company code<br>70012                                                 | Сору      |  |  |
| Virtual account number 297615456149                                   | Сору      |  |  |
| • How to pay +                                                        |           |  |  |
|                                                                       |           |  |  |
| Check sta                                                             | tus       |  |  |
| Leave this p                                                          | age       |  |  |